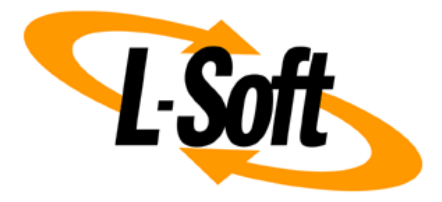

## LISTSERV Maestro Admin Tech Doc 11

# **Social Media Integration**

May 3, 2023 | © L-Soft Sweden AB Isoft.com

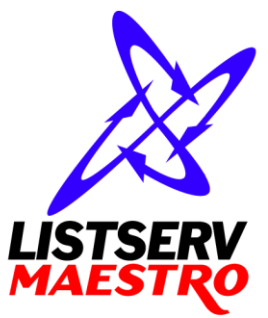

This document is a LISTSERV Maestro Admin Tech Doc. Each admin tech doc documents a certain facet of the LISTERV Maestro administration on a technical level. This document is number 11 of the collection of admin tech docs and explains the topic "Social Media Integration".

Last updated for LISTSERV Maestro 11.0-1 on May 3, 2023. The information in this document also applies to later LISTSERV Maestro versions, unless a newer version of the document supersedes it.

Information in this document is subject to change without notice. Companies, names, and data used in examples herein are fictitious unless otherwise noted. L-Soft Sweden AB does not endorse or approve the use of any of the product names or trademarks appearing in this document.

Permission is granted to copy this document, at no charge and in its entirety, provided that the copies are not used for commercial advantage, that the source is cited, and that the present copyright notice is included in all copies so that the recipients of such copies are equally bound to abide by the present conditions. Prior written permission is required for any commercial use of this document, in whole or in part, and for any partial reproduction of the contents of this document exceeding 50 lines of up to 80 characters, or equivalent. The title page, table of contents and index, if any, are not considered part of the document for the purposes of this copyright notice, and can be freely removed if present.

Copyright © 2003-2023, L-Soft Sweden AB All Rights Reserved Worldwide.

LISTSERV is a registered trademark licensed to L-Soft international, Inc. L-SOFT and LMail are trademarks of L-Soft international, Inc. CataList and EASE are service marks of L-Soft international, Inc. All other trademarks, both marked and not marked, are the property of their respective owners. Some portions licensed from IBM are available at http://oss.software.ibm.com/icu4j/ This product includes code licensed from RSA Security, Inc. This product includes software developed by the Apache Software Foundation (http://www.apache.org/).

All of L-Soft's manuals are also available at: http://www.lsoft.com/manuals.html

L-Soft invites comment on its manuals. Please feel free to send your comments by e-mail to: <u>MANUALS@LSOFT.COM</u>

## **Table of Contents**

| 1 Introduction                        | 1 |
|---------------------------------------|---|
| 2 Preparing Social Media Applications | 1 |

#### **1** Introduction

In LISTSERV Maestro there are two facets of social media integration, **social media sharing** and **social media publishing**.

The social media sharing feature allows the recipients of LISTSERV Maestro emails to share the emails with their friends and followers, via their favorite social media applications. For this, LISTSERV Maestro allows the user to embed special sharing links into the email, for the social media platforms that she wants to support. The recipients of the email then click on the links of their favorite social media applications and thus shares the email.

The social media publishing feature allows the LISTSERV Maestro user to publish a link to his message on the social media platforms of his choice. This is done in the LISTSERV Maestro user interface.

The LISTSERV Maestro user will also be able to track how often a message was shared, how often a shared or published message was viewed, and if there were any new subscribes generated by the shared messages.

### **2** Preparing Social Media Applications

Before the LISTSERV Maestro user can use the social media sharing or publishing features, the LISTSERV Maestro administrator first has to prepare the list of supported social media applications.

This is done in the Administration Hub. Log into the Hub with the admin account and go to **Main Menu**  $\rightarrow$  LUI Settings  $\rightarrow$  Application Default Settings  $\rightarrow$  Social Media Application Settings. On this page, you configure the overall list of supported social media applications.

All social media applications that are configured here are available for the LISTSERV Maestro user when using the social media sharing feature or the manual social media publishing feature.

Each social media application consists of a type, a display name, a share URL and optionally an icon. You can add an entry for any social media application that you want, as long as it supports sharing via a sharing URL. You can also add or remove applications as new social media platforms become popular or unpopular ones are discontinued.

Click the **[Add Social Media Application]** button to add a new application or the **Change** link to edit an existing application. On the page where you edit a social media application, click the **(?)** icon in the top-right corner to view the help page for more details about how to define an application and its sharing URL.

The world of social media applications is very much in flux, with new platforms appearing and gaining popularity and others dying out and being discontinued. Also the operators of the platforms sometimes change the syntax of the sharing URLs. LISTSERV Maestro therefore does not have a fixed list of social sharing applications built in, as such a list would soon be outdated anyway. Instead, it allows the administrator to define exactly those social media applications that he wants to support, with the most recent and up-to date sharing URLs, and to edit sharing URLs that have changed.

To make this work simpler, LISTSERV Maestro has default sharing URLs for the most popular social media applications built in, so for example setting up sharing links for Twitter, Facebook or Google+ only requires a few clicks. But if the sharing URLs for these applications should change in the future, you can always override the defaults with the new URLs.

As the administrator, it is also recommended that you define an icon for every application, because it results in a nicer representation of the sharing links in the final messages: If the final message is a

HTML email, then the sharing links will be represented as a small strip of clickable icons – except for those application where no icon is defined, which will appear with the application display name as a clickable text link.